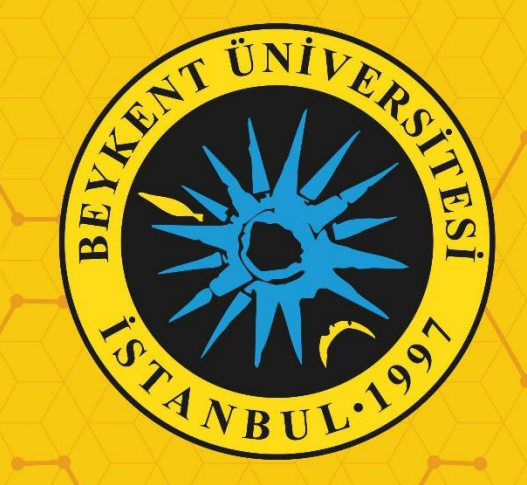

# BEYKENT ÜNİVERSİTESİ Öğrenci Bilgi Sistemi (OBS) Azami Süresini Dolduran Öğrencilerin Ek Sınav Başvuru Kılavuzu

Azami Süresini Dolduran Öğrencilerin Ek Sınav Başvuru Kılavuzu

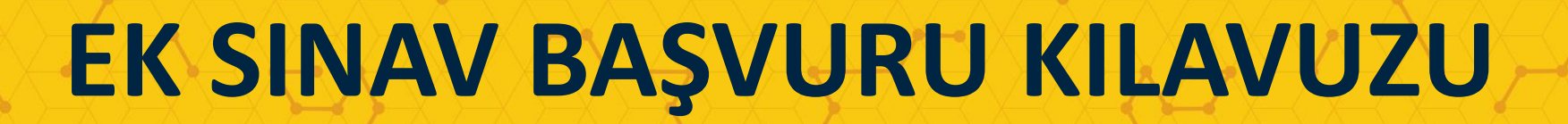

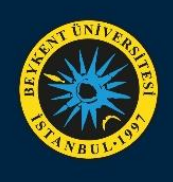

|                                                          | Beykent Üniversitesi                                                                                                    | Öğrenci Bilgi Sister                                                                                                    |
|----------------------------------------------------------|----------------------------------------------------------------------------------------------------|----------------------------------------------------------------------------------------------------|
| English ()<br>Öğrenci Numar<br>Şıfre<br>Sayıların Toplar | as:<br>Markan Series Series Seri | Sevgili Öğrencilerimiz,<br>[Ön Lisans - Lisans] 2021 - 2022 Eğitim - Öğretim Yılı Güz Dönemi Final Sınavı takvimi <u>https://sinavbiligisistemi.beykent.edu.tr</u> adresinde yayınlanmıştır. Sınavlar <u>Pusula</u><br>Sistemi (Littps://gusulasinav.beykent.edu.tr) üzerinden sınav takviminde belirtilen saat aralığında gerçekleşecektir. Belirtilen saat aralığında sınava girmeyen öğrenciler sınava daha sonradan<br>erişim sağlayamayacaktır. Uzaktan Eğitim (UE) öğrencileri Pusula Sınav Sisteminden sınav zaman bilgilerine ulaşabilecektir.<br>Sınavlarınızda Başarılar Dileriz.<br>Universitemiz Senatosunun 21.01.2022 tarih 2021/03 sayılı olağancistü olgantısında alınan kararla; AFAD ve AKOM tarafından yapılan duyuru çerçevesinde İstanbul'da bir hafta süre ile etkili olacağı öngörülen ağır kış koşulları ve<br>COVID-19 salgınının İstanbul'daki artan seyrine dair gelişmeler muvacehesinde, Yükseköğretim Kurulu Başkanlığınca yayımlanan "Kampüs Ortamlanna Yönelik Uygulamalar Rehben"nde (2021) yer alan vaka yönetimine ait bilgiler<br>giğinda; öğrenclierinizin, akademik ve idari personelimizin sağlığının korunması hususu da göz önünde bulundurularak,<br>2021-2022 Akademik Yılı Güz Dönemi İçin Tip Fakültesi Dönem IV ve V hariç; tüm ön lisans, lisans ve lisansüstü programların dönem sonu ve bütünleme sınavları ile Yabancı Diller Yüksekokulu Güz Dönemi Yeterlik Sınavının<br>(BULET) onlıne platformlar üzerinden yapılmasına karar verilmiştır. |
|                                                          |                                                                                                    | Pandeminin seyri, Sağlık Bakanlığı ve Yükseköğretim Kurulu Başkanlığının görüşleri anlık olarak takip edilmekte olup; tüm gelişmeler, ilgili kurullanmız ve Rektörlük tarafından ivedilikle değerlendirmeye alınacaktır. Yeni karar ve<br>bildirimleri, @BeykentUnv sosyal medya hesaplarımız ve <u>www.beykont.edu.tr</u> adresinden takip edebilirsiniz.                                                                                                    |

Öğrenci Bilgi Sistemi (OBS)'ye **Öğrenci Numarası** ve **Şifre** bilgileriniz veya E-**Devlet** ile giriş yapmanız gerekmektedir.

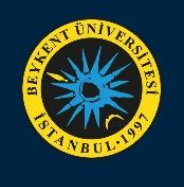

|                                    | ≡ 2021-2022 Güz                                                           | ∦ ⊊.                                          |                               |                          |
|------------------------------------|---------------------------------------------------------------------------|-----------------------------------------------|-------------------------------|--------------------------|
|                                    |                                                                           |                                               |                               |                          |
| Beykent Üniversitesi               | Bilgilendirme 2021-2022 Güz Döneminde 6 Adet Onaylanmış ders kaydınız mev | cut.                                          |                               | ×                        |
| Öğrenci Bilgi Sistemi              | Aktif Akademik Dönem Bilgileri                                            | Danışman Bilgileri                            | Öğrenim Bilgileri             | Kayıt Tarihi: 01.09.2020 |
| 🛱 Genel İşlemler 🔹 💙               | 2021-2022 Güz                                                             | YASEMIN ŞAHBAZ<br>vaseminsəhbəz66@hotmail.com | MYO/ELEKTRONÖROFIZYOLOJI (TR) | AGNO: 3,57               |
| 원) Ders ve Dönem işlemleri >       |                                                                           | Detay€                                        | ZSINIT                        | Decaye                   |
| Porm işlemleri >                   |                                                                           |                                               |                               |                          |
| A YOKSIS Işlemleri >               |                                                                           |                                               |                               |                          |
| A Hazırlık işlemleri >             |                                                                           |                                               |                               |                          |
| 🗠 Başvuru Işlemleri 🗾 🔺            |                                                                           |                                               |                               |                          |
| Değişim Prog. Başvuru Işlemleri V2 |                                                                           |                                               |                               |                          |
| Tek Ders Başvuru                   |                                                                           |                                               |                               |                          |
| Ek Sinav Başvuru                   |                                                                           |                                               |                               |                          |
| □ ÇAP Başvuru                      |                                                                           |                                               |                               |                          |
| □ Yan dal Başvuru                  |                                                                           |                                               |                               |                          |
| Danışman Başvuru                   |                                                                           |                                               |                               |                          |
| Tez Başvuru                        |                                                                           |                                               |                               |                          |
| 🗆 Kayıt Dondurma Başvuru           |                                                                           |                                               |                               |                          |
| Mazeret Sinavi Başvuru             |                                                                           |                                               |                               |                          |
|                                    |                                                                           |                                               |                               |                          |
| EK Sinav Başvuru V2                |                                                                           |                                               |                               |                          |
| lek Ders Başvuru işlemleri         |                                                                           |                                               |                               |                          |
| ⇔ staj Başvuru →                   |                                                                           |                                               |                               |                          |
| 📚 Kullanıcı işlemleri 🔹 🕻          |                                                                           |                                               |                               |                          |
|                                    |                                                                           |                                               |                               |                          |
|                                    |                                                                           |                                               |                               |                          |
|                                    |                                                                           |                                               |                               |                          |
|                                    |                                                                           |                                               |                               |                          |
|                                    |                                                                           |                                               |                               |                          |
|                                    |                                                                           |                                               |                               |                          |
|                                    |                                                                           |                                               |                               |                          |

Öğrenci Bilgi Sistemi (OBS)'ye giriş yaptıktan sonra **Başvuru İşlemleri** menüsü altında yer alan **Ek Sınav Başvuru V2** sekmesine tıklamanız gerekmektedir.

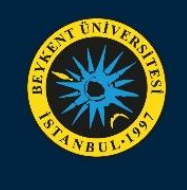

|                                      | ≡ 2021-2022 Güz                                           | ≡ 2021-2022 Guz                          |   |          |        |         |          |      |                |                |         |  |  |                    |
|--------------------------------------|-----------------------------------------------------------|------------------------------------------|---|----------|--------|---------|----------|------|----------------|----------------|---------|--|--|--------------------|
| Beykent Üniversitesi                 | 2021-2022 Güz Dö<br>2021-2022 Güz Ek Sına                 | önemi Ek Sınav Başvuru (Bitiş Taı<br>w 2 | [ |          |        |         |          |      |                |                |         |  |  |                    |
| Öğrenci Bilgi Sistemi                | Başvuru Yapılabilecek Dersler<br>Tumü Hıç Alınmayan Altan |                                          |   | Ek Sınav | Başvu  | ru İlan | Metni    |      |                |                |         |  |  |                    |
| Genel İşlemler 🔹 🕨                   | Ders Kodu                                                 | Ders Adı                                 |   |          |        |         |          |      |                |                |         |  |  |                    |
| Ders ve Dönem İşlemleri              | 14100000002101                                            | Akademik ve Sosyal Oryantasyon           |   |          |        |         |          |      |                |                |         |  |  | 📥 Başvuru Yap      |
| P Form İşlemleri >                   | 310022607202199                                           | Tibbi Etik ve Deontoloji                 |   |          |        |         |          |      |                |                |         |  |  | 🖄 Başvuru Yap      |
| YÖKSiS İşlemleri >                   | 421044100002101                                           | Biyofizik                                |   |          |        |         |          |      |                | Okudum         | 🔅 Tamam |  |  | 💩 Başvuru Yap      |
| 8 Hazırlık İşlemleri 🔹 🔉             | 520072607212303                                           | Nöroloji                                 |   |          |        |         | <u> </u> |      | NUCTOROLINE    |                |         |  |  | 🖧 Başvuru Yap      |
| ) Başvuru İşlemleri 🔹 🔺              | 520072607212305                                           | Elektronörofizvoloti I                   |   |          | z      | 3       | 5        | 1    | Not Yükseltme  | 52007260721230 | (CB)    |  |  | Basyuru Yap        |
| 🗆 Değişim Prog. Başvuru İşlemleri V2 | 72000000002101                                            | İnsan Anatomisi ve Fizvolojisi           |   |          | 7      | 3       | 5        | 1    | Not Yükseltme  | 7200000000210  | (BB)    |  |  | Basyuru Yan        |
| 🗆 Tek Ders Başvuru                   | SEC 1 1 [1]                                               | 1 Varual Sermeli Dere Gruhu 1            |   |          | с<br>с | 3       | 4        |      | Not Viikreltme | 4920000000210  | (0.0)   |  |  | Grup Ders Baster   |
| 🗆 Ek Sınav Başvuru                   | 000_1_1 [4]                                               |                                          |   |          |        |         | A        | 25 - |                | א גא א וי      |         |  |  | C orap ocro boyran |
| 🗆 ÇAP Başvuru                        | 🛃 Tümünü                                                  | Ekle                                     |   |          |        |         |          | 20   |                | N N N N G      |         |  |  |                    |
| 🗆 Yan dal Başvuru                    | Basyuru Yapılan De                                        | ersler (Henüz Basvuru Yapılmac           |   |          |        |         |          |      |                |                |         |  |  |                    |
| 🗆 Danışman Başvuru                   |                                                           |                                          |   |          |        |         |          |      |                |                |         |  |  |                    |
| 🗆 Tez Başvuru                        |                                                           |                                          |   |          |        |         |          |      |                |                |         |  |  |                    |
| 🗆 Kayıt Dondurma Başvuru             |                                                           |                                          |   |          |        |         |          |      |                |                |         |  |  |                    |
| Mazeret Sınavı Başvuru               |                                                           |                                          |   |          |        |         |          |      |                |                |         |  |  |                    |
| 🗆 Ek Sınav Başvuru İşlemleri         |                                                           |                                          |   |          |        |         |          |      |                |                |         |  |  |                    |
|                                      |                                                           |                                          |   |          |        |         |          |      |                |                |         |  |  |                    |
| 🗆 Tek Ders Başvuru İşlemleri         |                                                           |                                          |   |          |        |         |          |      |                |                |         |  |  |                    |
| Staj Başvuru 🔹                       |                                                           |                                          |   |          |        |         |          |      |                |                |         |  |  |                    |
| Kullanıcı İşlemleri >                |                                                           |                                          |   |          |        |         |          |      |                |                |         |  |  |                    |
|                                      |                                                           |                                          |   |          |        |         |          |      |                |                |         |  |  |                    |
|                                      |                                                           |                                          |   |          |        |         |          |      |                |                |         |  |  |                    |

EkSınavBaşvuruV2sekmesinetıklandıktansonrasizleriEkSınavBaşvuru İlan Metnikarşılayacaktır.

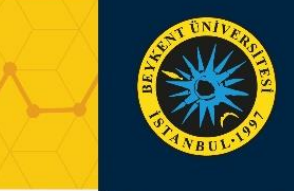

|                                    | ≡ 2021-2022 Güz                                                       |                                  |                                                                                                    |          |       |         |      |    |               |                |         | * | £\$10 ( |                     |
|------------------------------------|-----------------------------------------------------------------------|----------------------------------|----------------------------------------------------------------------------------------------------|----------|-------|---------|------|----|---------------|----------------|---------|---|---------|---------------------|
|                                    | 2021-2022 Güz Dönemi Ek Sınav Başvuru (Bitiş Tarihi:24.01.2022 23:59) |                                  |                                                                                                    |          |       |         |      |    |               |                |         |   |         |                     |
| Beykent Üniversitesi               | 2021-2022 Güz Ek Sına                                                 | Ek Supau                         | Recu                                                                                                    | uru İlən | Mote  |         |      |    |               |                |         |   |         |                     |
| Öğrenci Bilgi Sistemi              | Başvuru Yapılabilecek Dersler<br>Tümü Hiç Alınmayan Alttan            |                                  |                                                                                                    | EK Sinav | Ddşvu | ITU nan | Weth |    |               |                |         |   |         |                     |
| enel İşlemler 💦 💙                  | Ders Kodu                                                             | Ders Adı                         |                                                                                                    |          |       |         |      |    |               |                |         |   |         |                     |
| ers ve Dönem İşlemleri 🔹 🕨         | 14100000002101                                                        | Akademik ve Sosyal Oryantasyon   |                                                                                                    |          |       |         |      |    |               |                |         |   |         | 🖄 Başvuru Yap       |
| orm İşlemleri 💦 🔸                  | 310022607202199                                                       | Tibbi Etik ve Deontoloji         |                                                                                                    |          |       |         |      |    |               |                |         |   |         | 🖄 Başvuru Yap       |
| ÖKSİS İşlemleri 🔹 🕨                | 421044100002101                                                       | Biyofizik                        |                                                                                                    |          |       |         |      |    |               | V Okudum       | 🖄 Tamam |   |         | 🖄 Başvuru Yap       |
| lazırlık İşlemleri 💦 🔸             | 520072607212303                                                       | Nöroloji                         |                                                                                                    |          |       |         |      |    | Hot Handeland | 0200/200/22204 |         | - |         | 🖄 Başvuru Yap       |
| aşvuru İşlemleri 🔨 🔨               | 520072607212305                                                       | Elektronörofizyoloji I           |                                                                                                    |          | Z     | 3       | 5    | 1  | Not Yükseltme | 52007260721230 | j5(CB)  |   |         | 🖄 Başvuru Yap       |
| Değişim Prog. Başvuru İşlemleri Vi | 2 72000000002101                                                      | İnsan Anatomisi ve Fizyolojisi   |                                                                                                    |          | z     | 3       | 5    | 1  | Not Yükseltme | 7200000000210  | J1(BB)  |   |         | 🖄 Başvuru Yap       |
| Tek Ders Başvuru                   | SEC_1_1 [1]                                                           | 1.Yarıyıl Seçmeli Ders Grubu 1   |                                                                                                    |          | S     | 3       | 4    | 1  | Not Yükseltme | 4820000000210  | 0(AA)   |   |         | D Grup Ders Başvuru |
| Ek Sınav Başvuru                   |                                                                       |                                  |                                                                                                    |          |       |         |      | 25 | - 1/4 1 🗸 K   | 10 KX KX KX    |         |   |         |                     |
| ÇAP Başvuru                        | 😅 Tümünü                                                              | Ekle                             |                                                                                                    |          |       |         |      |    |               |                |         |   |         |                     |
| Yan dal Başvuru                    | Başvuru Yapılan D                                                     | ersler (Henüz Başvuru Yapılmadı) | i and a second second sec |          |       |         |      |    |               |                |         |   |         |                     |
| Danışman Başvuru                   |                                                                       |                                  |                                                                                                    |          |       |         |      |    |               | namadi         |         |   |         |                     |
| Tez Başvuru                        |                                                                       |                                  |                                                                                                    |          |       |         |      |    |               |                |         |   |         |                     |
| Kayıt Dondurma Başvuru             |                                                                       |                                  |                                                                                                    |          |       |         |      |    |               |                |         |   |         |                     |
| Mazeret Sınavı Başvuru             |                                                                       |                                  |                                                                                                    |          |       |         |      |    |               |                |         |   |         |                     |
| Ek Sınav Başvuru İşlemleri         |                                                                       |                                  |                                                                                                    |          |       |         |      |    |               |                |         |   |         |                     |
|                                    |                                                                       |                                  |                                                                                                    |          |       |         |      |    |               |                |         |   |         |                     |
| Tek Ders Başvuru İşlemleri         |                                                                       |                                  |                                                                                                    |          |       |         |      |    |               |                |         |   |         |                     |
| aj Başvuru 🔹 🔉                     |                                                                       |                                  |                                                                                                    |          |       |         |      |    |               |                |         |   |         |                     |
| ullanıcı İşlemleri 🔹 🔸             |                                                                       |                                  |                                                                                                    |          |       |         |      |    |               |                |         |   |         |                     |
|                                    |                                                                       |                                  |                                                                                                    |          |       |         |      |    |               |                |         |   |         |                     |
|                                    |                                                                       |                                  |                                                                                                    |          |       |         |      |    |               |                |         |   |         |                     |
|                                    |                                                                       |                                  |                                                                                                    |          |       |         |      |    |               |                |         |   |         |                     |
|                                    |                                                                       |                                  |                                                                                                    |          |       |         |      |    |               |                |         |   |         |                     |
|                                    |                                                                       |                                  |                                                                                                    |          |       |         |      |    |               |                |         |   |         |                     |
|                                    |                                                                       |                                  |                                                                                                    |          |       |         |      |    |               |                |         |   |         |                     |
|                                    |                                                                       |                                  |                                                                                                    |          |       |         |      |    |               |                |         |   |         |                     |
|                                    |                                                                       |                                  |                                                                                                    |          |       |         |      |    |               |                |         |   |         |                     |

**Ek Sınav Başvuru İlan Metni**'ni okuduktan sonra **Okudum** alanı işaretlenerek **Tamam** butona basmanız gerekmektedir.

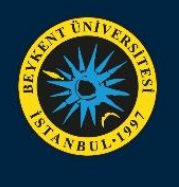

|                                  | ≡ 2021-2022 Gūz                                                       |                                  |          |                 |     |     |               |        |                            |                     | * | <b>€1</b> 0         |
|----------------------------------|-----------------------------------------------------------------------|----------------------------------|----------|-----------------|-----|-----|---------------|--------|----------------------------|---------------------|---|---------------------|
|                                  | 2021-2022 Güz Dönemi Ek Sınav Başvuru (Bitiş Tarihi:24.01.2022 23:59) |                                  |          |                 |     |     |               |        |                            |                     |   |                     |
| Beykent Üniversitesi             | 2021-2022 Güz Ek Sına                                                 | av 2                             |          |                 |     |     |               |        |                            |                     |   |                     |
| Öğrenci Bilgi Sistemi            | Başvuru Yapılabile<br>Tümü                                            | cek Dersler<br>O Hiç Alınmayan   | ◯ Alttan | O Not Yükseltme |     |     | O Devamsızlık |        |                            |                     |   |                     |
| l işlemler 🔹 💙                   | Ders Kodu                                                             | Ders Adı                         |          |                 | Z/S | KRD | AKTS          | Snf    | Alma Tipi                  | Geçmiş Durumu       |   |                     |
| ve Dönem İşlemleri 🔹 🗲           | 14100000002101                                                        | Akademik ve Sosyal Oryantasyon   |          |                 | z   | 0   | 1             | 1      | Not Yükseltme              | 14100000002101(BB)  |   | 🖄 Başvuru Yap       |
| İşlemleri >                      | 310022607202199                                                       | Tibbi Etik ve Deontoloji         |          |                 | z   | 3   | 4             | 1      | Not Yükseltme              | 310022607202199(AA) |   | 🖄 Başvuru Yap       |
| iS işlemleri 🔹 🔸                 | 421044100002101                                                       | Biyofizik                        |          |                 | Z   | 2   | 6             | 1      | Not Yükseltme              | 421044100002101(AA) |   | 🖄 Başvuru Yap       |
| rlık İşlemleri 🔹 🔸               | 520072607212303                                                       | Nöroloji                         |          |                 | z   | 3   | 5             | 1      | Not Yükseltme              | 520072607212303(BB) |   | 🖄 Başvuru Yap       |
| uru işlemleri 🔹 🔺                | 520072607212305                                                       | Elektronörofizyoloji I           |          |                 | z   | 3   | 5             | 1      | Not Yükseltme              | 520072607212305(CB) |   | 🖄 Başvuru Yap       |
| ğişim Prog. Başvuru İşlemleri V2 | 720000000002101                                                       | İnsan Anatomisi ve Fizyolojisi   |          |                 | z   | 3   | 5             | 1      | Not Yükseltme              | 72000000002101(BB)  |   | 🖄 Başvuru Yap       |
| Ders Başvuru                     | SEC_1_1 [1]                                                           | 1.Yarıyıl Seçmeli Ders Grubu 1   |          |                 | s   | 3   | 4             | 1      | Not Yükseltme              | 48200000002100(AA)  |   | 💭 Grup Ders Başvuru |
| Sınav Başvuru                    |                                                                       |                                  |          |                 |     |     | Ð             | 25 - 1 | /4 <u>1 ❤</u> K3 K1 D1 D1  | ů K                 |   |                     |
| P Başvuru                        | 😅 Tümünü                                                              | i Ekle                           |          |                 |     |     |               |        |                            |                     |   |                     |
| ı dal Başvuru                    | Başvuru Yapılan D                                                     | ersler (Henüz Başvuru Yapılmadı) |          |                 |     |     |               |        |                            |                     |   |                     |
| nışman Başvuru                   |                                                                       |                                  |          |                 |     |     |               | Sey    | ilebilecek Ders Bulunamadı |                     |   |                     |
| Başvuru                          |                                                                       |                                  |          |                 |     |     |               |        |                            |                     |   |                     |
| ıt Dondurma Başvuru              |                                                                       |                                  |          |                 |     |     |               |        |                            |                     |   |                     |
| zeret Sınavı Başvuru             |                                                                       |                                  |          |                 |     |     |               |        |                            |                     |   |                     |
| Sınav Başvuru İşlemleri          |                                                                       |                                  |          |                 |     |     |               |        |                            |                     |   |                     |
| Sınav Başvuru V2                 |                                                                       |                                  |          |                 |     |     |               |        |                            |                     |   |                     |
| Ders Başvuru İşlemleri           |                                                                       |                                  |          |                 |     |     |               |        |                            |                     |   |                     |
| laşvuru >                        |                                                                       |                                  |          |                 |     |     |               |        |                            |                     |   |                     |
| ınıcı İşlemleri 🔹 🔉              |                                                                       |                                  |          |                 |     |     |               |        |                            |                     |   |                     |
|                                  |                                                                       |                                  |          |                 |     |     |               |        |                            |                     |   |                     |
|                                  |                                                                       |                                  |          |                 |     |     |               |        |                            |                     |   |                     |
|                                  |                                                                       |                                  |          |                 |     |     |               |        |                            |                     |   |                     |
|                                  |                                                                       |                                  |          |                 |     |     |               |        |                            |                     |   |                     |
|                                  |                                                                       |                                  |          |                 |     |     |               |        |                            |                     |   |                     |
|                                  |                                                                       |                                  |          |                 |     |     |               |        |                            |                     |   |                     |
|                                  |                                                                       |                                  |          |                 |     |     |               |        |                            |                     |   |                     |

Okudum alanı işaretlenerek Tamam butona butonuna basıldıktan sonra sizleri müfredatınızda yer alan dersler karşılayacaktır. Başvuru Yapılabilecek Dersler başlığının altından derslerinizi, ders durumlarınıza göre filtreleyebilirsiniz. Başvuru yapmak istediğiniz dersin sağ tarafında yer alan Başvuru Yap butona basmanız başvuru yapmanız için yeterli olacaktır.

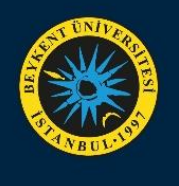

|                                    | ≡ 2021-2022 Güz              |                                      |                    |                 |     |      |         |               |                    |                         | *           | む<br>回              |
|------------------------------------|------------------------------|--------------------------------------|--------------------|-----------------|-----|------|---------|---------------|--------------------|-------------------------|-------------|---------------------|
|                                    | 2021-2022 Güz Dör            | nemi Ek Sınav Başvuru (Bitiş Tarihi  | :24.01.2022 23:59) |                 |     |      |         |               |                    |                         |             |                     |
| Beykent Üniversitesi               | 2021-2022 Güz Ek Sınav       | 2                                    |                    |                 |     |      |         |               |                    |                         |             |                     |
| Öğrenci Bilgi Sistemi              | Başvuru Yapılabilece<br>Tümü | ek Dersler<br>O Hiç Alınmayan        | ◯ Alttan           | O Not Yükseltme |     |      | O Devam | sızlık        |                    |                         |             |                     |
| nel İşlemler >                     | Ders Kodu                    | Ders Adı                             |                    |                 | Z/S | KRD  | AK      | TS Snf        | Alma Tipi          | Geçmiş Durumu           |             |                     |
| rs ve Dönem İşlemleri 🔹 🕨          | 523044007212301              | Elektroensefalografi                 |                    |                 | Z   | 3    | 5       | 2             | Ders Alınmadı      |                         |             | 🖄 Başvuru Yap       |
| rm İşlemleri 🔹 🔸                   | 725072605202491              | Elektromiyografi                     |                    |                 | z   | 3    | 5       | 2             | Ders Alınmadı      |                         |             | 🖄 Başvuru Yap       |
| KSiS işlemleri >                   | SEC_3_1 [1]                  | 3.Yarıyıl Seçmeli Ders Grubu 1       |                    |                 | s   | 2    | 4       | 2             | Ders Alınmadı      |                         |             | 🗘 Grup Ders Başvuru |
| ızırlık İşlemleri 🔹 🔉              | 380022600002101              | Hukukun Temelleri                    |                    |                 | z   | 2    | 5       | 1             | Not Yükseltme      | 380022600002101(BB)     |             | 🖄 Başvuru Yap       |
| şvuru İşlemleri 🖍                  | 523044007212103              | Elektronörofizyoloji II              |                    |                 | z   | 3    | 5       | 1             | Not Yükseltme      | 523044007212103(AA)     |             | 🖄 Başvuru Yap       |
| Değişim Prog. Başvuru İşlemleri V2 | 523044007212202              | Uyku Bozuklukları ve Polisomnografi  |                    |                 | z   | 3    | 6       | 1             | Not Yükseltme      | 523044007212202(AA)     |             | 🖄 Başvuru Yap       |
| ek Ders Başvuru                    | 721072200002102              | Tibbi Terminoloji                    |                    |                 | Z   | 3    | 5       | 1             | Not Yükseltme      | 721072200002102(AA)     |             | 🖄 Başvuru Yap       |
| ik Sınav Başvuru                   |                              | -                                    |                    |                 |     |      | Ę       | 22 - 2/4      | 2 <b>∨ K</b> KI KJ | <u>а</u> ки к           |             |                     |
| ÇAP Başvuru                        | d Tumuni Eke                 |                                      |                    |                 |     |      |         |               |                    |                         |             |                     |
| 'an dal Başvuru                    | Başvuru Yapılan Der          | rsler (Toplam 3 adet derse başvu     | ru yapılmıştır)    |                 |     |      |         |               |                    |                         |             |                     |
| Danışman Başvuru                   | Ders Kodu                    | Ders Adı                             |                    | Z/S             | KRD | AKTS | Snf     | Alma Tipi     | Önceki Du          | ırum Grup Onay Tarihi S | inav Tarihi |                     |
| iez Başvuru                        | 22200000002101               | İngilizcede Eleştirel Okuma ve Yazma |                    | Z               | 4   | 4    | 2       | Hiç Alınmayan |                    |                         |             | 🚫 İptal Et          |
| Cayıt Dondurma Başvuru             | 721072207202105              | Elektronörofizyoloji Uygulamaları    |                    | Z               | 3   | 8    | 2       | Hiç Alınmayan |                    |                         |             | 🚫 İptal Et          |
| Mazeret Sınavı Başvuru             | 862054005202401              | İş Sağlığı ve Güvenliği              |                    | Z               | 2   | 4    | 2       | Hiç Alınmayan |                    |                         |             | 🚫 İptal Et          |
| k Sınav Başvuru İşlemleri          |                              |                                      |                    |                 |     |      | ę       | 3 - 1/1       | 1 ¥K1K1            | D KX C                  |             |                     |
|                                    | Ders başarıyla eklendi       |                                      |                    |                 |     |      |         |               |                    |                         |             |                     |
| ek Ders Başvuru İşlemleri          |                              |                                      |                    |                 |     |      |         |               |                    |                         |             |                     |
| j Başvuru 🔹 🔉                      |                              |                                      |                    |                 |     |      |         |               |                    |                         |             |                     |
| ıllanıcı İşlemleri 🔹 🔉             |                              |                                      |                    |                 |     |      |         |               |                    |                         |             |                     |
|                                    |                              |                                      |                    |                 |     |      |         |               |                    |                         |             |                     |
|                                    |                              |                                      |                    |                 |     |      |         |               |                    |                         |             |                     |
|                                    |                              |                                      |                    |                 |     |      |         |               |                    |                         |             |                     |
|                                    |                              |                                      |                    |                 |     |      |         |               |                    |                         |             |                     |
|                                    |                              |                                      |                    |                 |     |      |         |               |                    |                         |             |                     |
|                                    |                              |                                      |                    |                 |     |      |         |               |                    |                         |             |                     |
|                                    |                              |                                      |                    |                 |     |      |         |               |                    |                         |             |                     |
|                                    | -                            |                                      |                    |                 |     |      |         |               |                    |                         |             |                     |

Başvuru Yap butona tıklayarak başvuruda bulunmak istediğiniz dersler Başvuru Yapılan Dersler başlığının altında gösterilecektir. Başvuru yaptığınız dersin hatalı olması halinde **İptal Et** butonuna basmanız yeterli olacaktır.